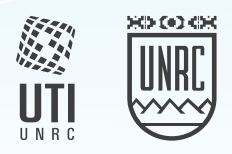

#### Instructivo

# Declaración Jurada de Grupo familiar ante la Dirección de Salud a través del Sistema de información

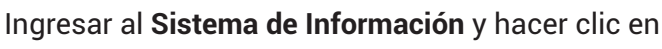

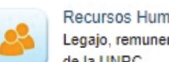

Recursos Humanos (SIREH) Legajo, remuneraciones del personal de la UNRC

Una vez dentro del sistema acceder a la declaración Jurada de familiares desde el menú de la izquierda, opción "Gupo familiar ante Dir. Salud"

| IPO DOC | NRO.DOC. | APELLIDO Y NOMBRE 👙      | NACIMIENTO | PARENTESCO |  |
|---------|----------|--------------------------|------------|------------|--|
| DNI     | 30571879 | SERRANO, CECILIA ANDREA  | 67/07/1964 | Cónyuge    |  |
| DNI     | 56135889 | PRAMPARO SERRANO, MATIAS | 14/02/2017 | Hijo/a     |  |
|         |          |                          |            |            |  |
|         |          |                          |            |            |  |
|         |          |                          |            |            |  |
|         |          |                          |            |            |  |
|         |          |                          |            |            |  |
|         |          |                          |            |            |  |
|         |          |                          |            |            |  |
|         |          |                          |            |            |  |
|         |          |                          |            |            |  |
|         |          |                          |            |            |  |
|         |          |                          |            |            |  |

Se encontrará con un listado de familiares del grupo primario. Desde los botones 🕂 🧪 🝵 (Abajo a la izquierda), podrá agregar, editar o eliminar algún familiar.

#### Agregar un familiar

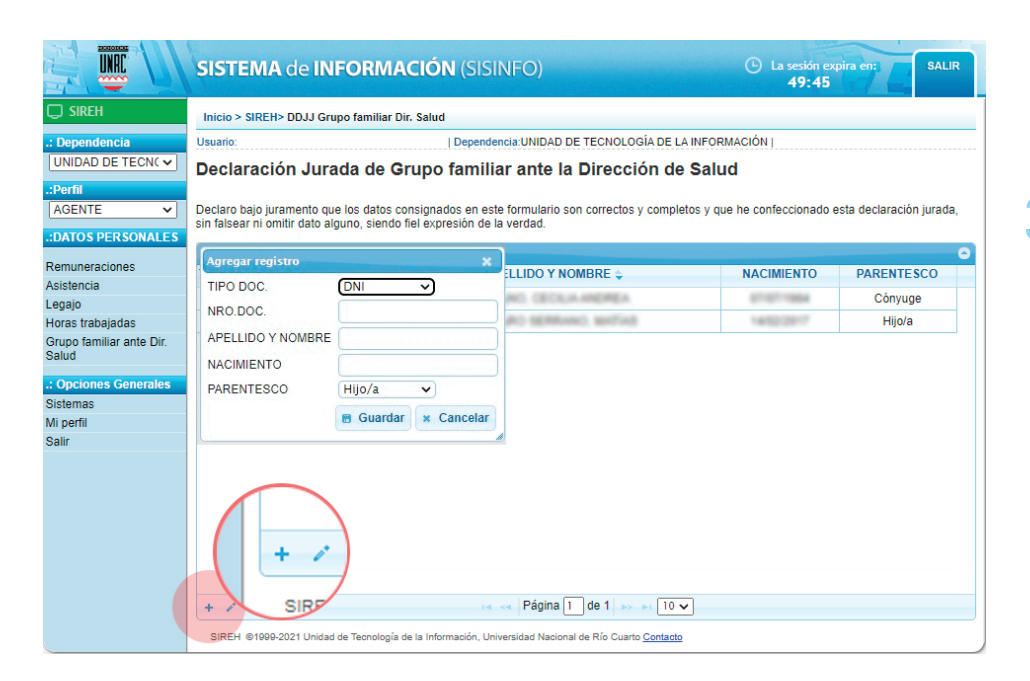

Usted podrá agregar otro familiar, haciendo clic en el boton 🕂 .

Recuerde siempre 🖪 Guardar después de completar los datos

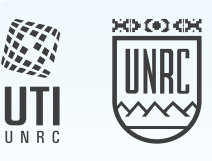

#### Selección

| PAPIILIARES |          |                          |            |            |
|-------------|----------|--------------------------|------------|------------|
| TIPO DOC    | NRO.DOC. | APELLIDO Y NOMBRE 👙      | NACIMIENTO | PARENTESCO |
| DNI         | 20071075 | SERRAND, CECSUA ANDREA   | 871071984  | Cónyuge    |
| DNI         | 56-25889 | PRAMPARO SERVINO, MATING | 1452/2017  | Hijo/a     |

Para **editar** o **borrar** un familiar, usted deberá seleccionar la fila, con el registro que desea modificar, haciendo clic sobre la misma. Notará que la fila se colorea de **amarillo**.

## Editar un familiar

|                                   | SISTEMA de IN                                                 | FORMACIÓN (SIS                 | SINFO)                                      | La sesión ex<br>38:41      | pira en:                 |  |
|-----------------------------------|---------------------------------------------------------------|--------------------------------|---------------------------------------------|----------------------------|--------------------------|--|
| 💭 SIREH                           | Inicio > SIREH> DDJJ Grupo familiar Dir. Salud                |                                |                                             |                            |                          |  |
| .: Dependencia                    | Usuario:   Dependencia:UNIDAD DE TECNOLOGÍA DE LA INFORMACIÓN |                                |                                             |                            |                          |  |
| UNIDAD DE TECN( V                 | Declaración Jura                                              | da de Grupo fami               | liar ante la Dirección de S                 | Salud                      |                          |  |
| .:Perfil                          |                                                               |                                |                                             |                            |                          |  |
| AGENTE V                          | Declaro bajo juramento qu                                     | e los datos consignados en e   | ste formulario son correctos y completo     | s y que he confeccionado e | esta declaración jurada, |  |
| .:DATOS PERSONALES                | sin laisear ní onliúi dato ai                                 | guno, siendo ner expresión de  | ria veruau.                                 |                            |                          |  |
| Remuneraciones                    | Modificar registro                                            |                                |                                             |                            | e                        |  |
| Asistencia                        | TIPO DOC.                                                     | DNI V                          |                                             | NACIMIENTO                 | PARENTESCO               |  |
| .egajo                            | NRO.DOC.                                                      | 30871879                       | NO. CECILIA ANOREA                          | 01011004                   | Cónyuge                  |  |
| loras trabajadas                  |                                                               |                                | D RO BERRARO MATING                         | 14/02/2017                 | Hijo/a                   |  |
| Grupo familiar ante Dir.<br>Salud | APELLIDO Y NOMBRE                                             | Research College and an        | 21                                          |                            |                          |  |
|                                   | NACIMIENTO                                                    | 87/87/1984                     |                                             |                            |                          |  |
| Opciones Generales                | PARENTESCO                                                    | Hijo/a 🗸                       |                                             |                            |                          |  |
| di nerfil                         |                                                               | 🖶 Guardar 🗶 Cancelar           |                                             |                            |                          |  |
| Salir                             |                                                               |                                | 4                                           |                            |                          |  |
|                                   | + / + / + / + / + / + / + / + / + / + /                       |                                | < < Página 1 de 1 → + 10 マ                  |                            |                          |  |
|                                   | SIREH Modificar fila sel                                      | eccionada de la Información, U | Iniversidad Nacional de Río Cuarto Contacto |                            |                          |  |

Con la fila seleccionada, usted podrá editar y modificar los datos del familiar haciendo clic en el botón .

Recuerde siempre después de completar los datos

### Eliminar un familiar

|                                                                  | SISTEMA de INFORMACIÓN                                                                                                    | (SISINFO)                                                                  | La sesión ex<br>41:48 | pira en: SALIR           |
|------------------------------------------------------------------|----------------------------------------------------------------------------------------------------|----------------------------------------------------------------------------|-----------------------|--------------------------|
| 💭 SIREH                                                          | Inicio > SIREH> DDJJ Grupo familiar Dir. Salud                                                                                                    |                                                                            |                       |                          |
| .: Dependencia                                                   | Usuario:                                                                                                    | Dependencia:UNIDAD DE TECNOLOGÍA DE LA INFO                                | RMACIÓN               |                          |
| UNIDAD DE TECN( V                                                | Declaración Jurada de Grupo f                                                                                                    | familiar ante la Dirección de Sal                                          | ud                    |                          |
| .:Perfil<br>AGENTE ✓<br>.:DATOS PERSONALES                       | Declaro bajo juramento que los datos consignad<br>sin falsear ni omitir dato alguno, siendo fiel expre                                                                                                    | os en este formulario son correctos y completos y q<br>ssión de la verdad. | ue he confeccionado e | esta declaración jurada, |
| Remuneraciones                                                   | Eliminar X                                                                                                    |                                                                            | NACIMIENTO            | DADENTESCO               |
| Asistencia                                                       | ¿Desea eliminar los registros seleccionados?                                                                                                    |                                                                            | NACIMIENTO            | PARENTESCO               |
| Legajo<br>Horas trabajadas                                       | & Eliminar Ø Cancelar                                                                                                    | PROMPORO SERVICO, MOTOR                                                    | 14/52/2017            | Hijo/a                   |
| Salud<br>.: Opciones Generales<br>Sistemas<br>Mi perfil<br>Salir |                                                                                                    |                                                                            |                       |                          |
|                                                                  | <ul> <li>✓ (1)</li> <li>✓ (1)</li> <l< th=""><th>r≼ ⊲&lt; Página 1 de 1 p&gt; pr 10 マ</th><th></th><th></th></l<></ul> | r≼ ⊲< Página 1 de 1 p> pr 10 マ                                             |                       |                          |

6 Con la fila seleccionada, usted podrá eliminar el familiar haciendo clic en el botón 👼 . Luego confirme con el botón Eliminar